# AUTOLAND S C I E N T E C H

# Creating and Exporting Files from Scanner

## Before you begin

#### <u>Must be a member</u>

- Autoland Utility Software only available for members
- File Manager requires login credentials
- Autoland Utility must be fully installed
  - This procedure will use both File Manager and CRM
  - Drivers must be installed to read files from your scanner

#### File Manager must be up to date

- Always use the latest software version
- When using File Manager, please ensure the scanner is powered off and ONLY connected via USB

### Introduction

#### This guide will detail how to

- Create log files when the option is available
- Create screen captures from your scanner
- Export Log files from scanner
- Export Screen captures for customer report/printing

### **Performing Screen Capture**

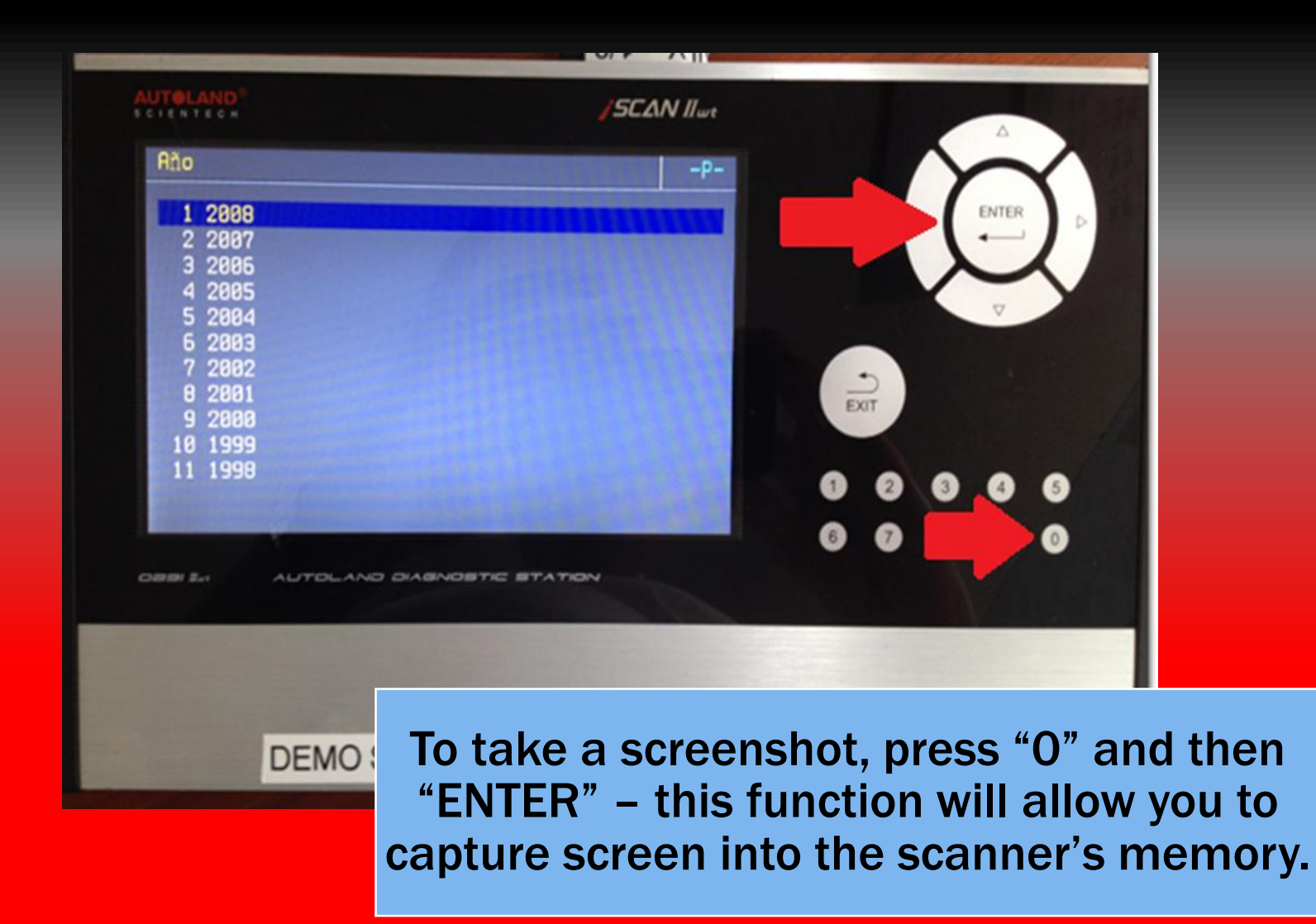

\*\* You may take as many pictures as you need before customizing your customer print report.

## **Creating Vehicle Report**

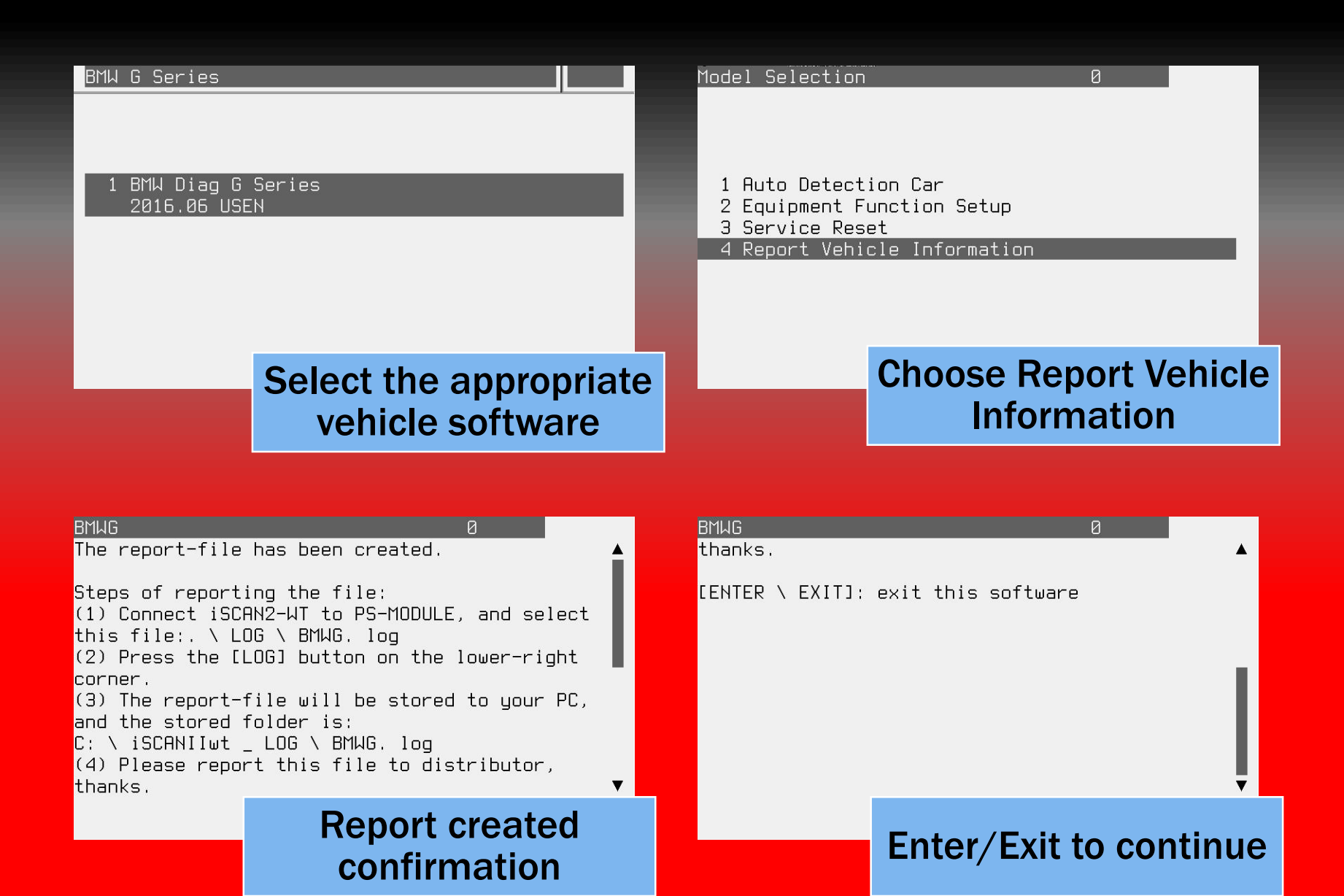

#### **Open File Manager**

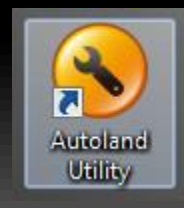

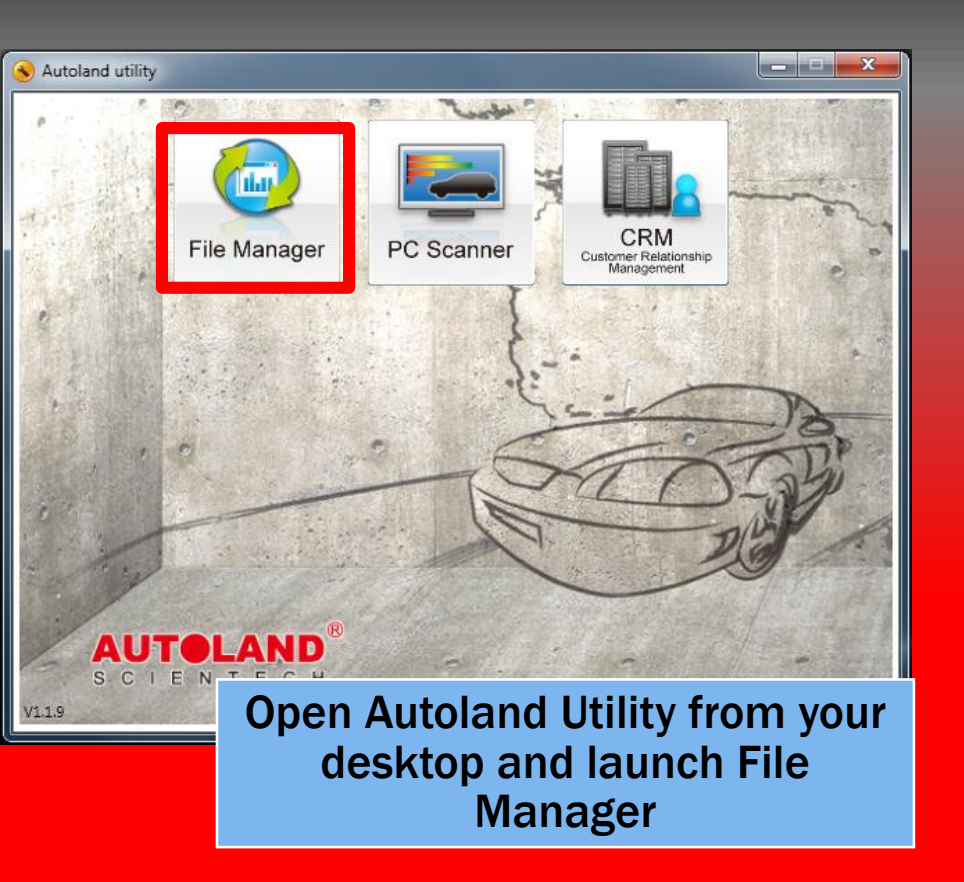

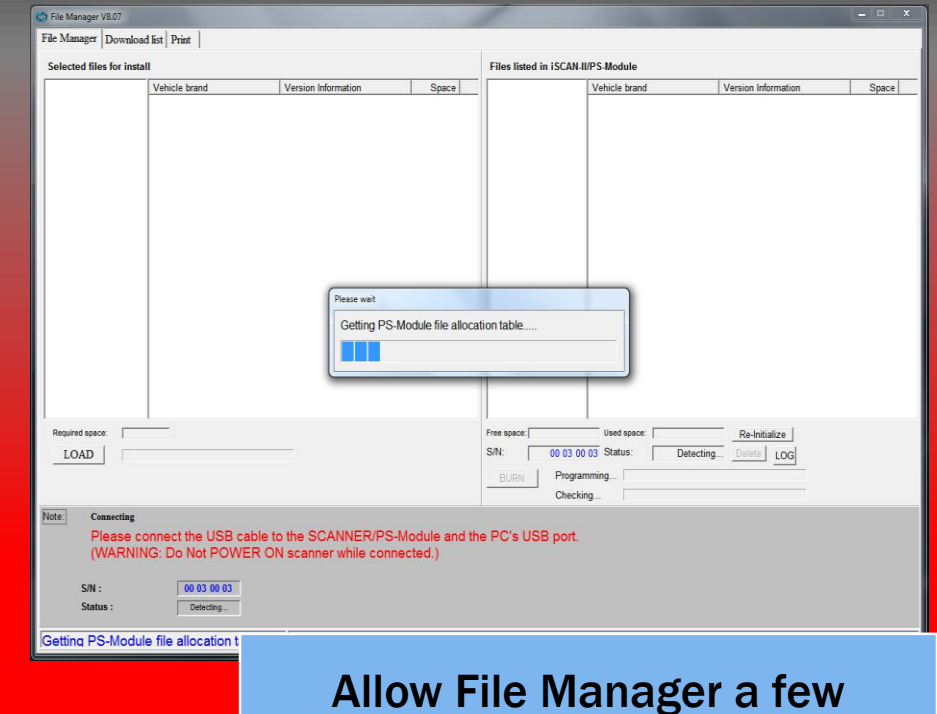

moments to read the scanner

### **Exporting Log Files**

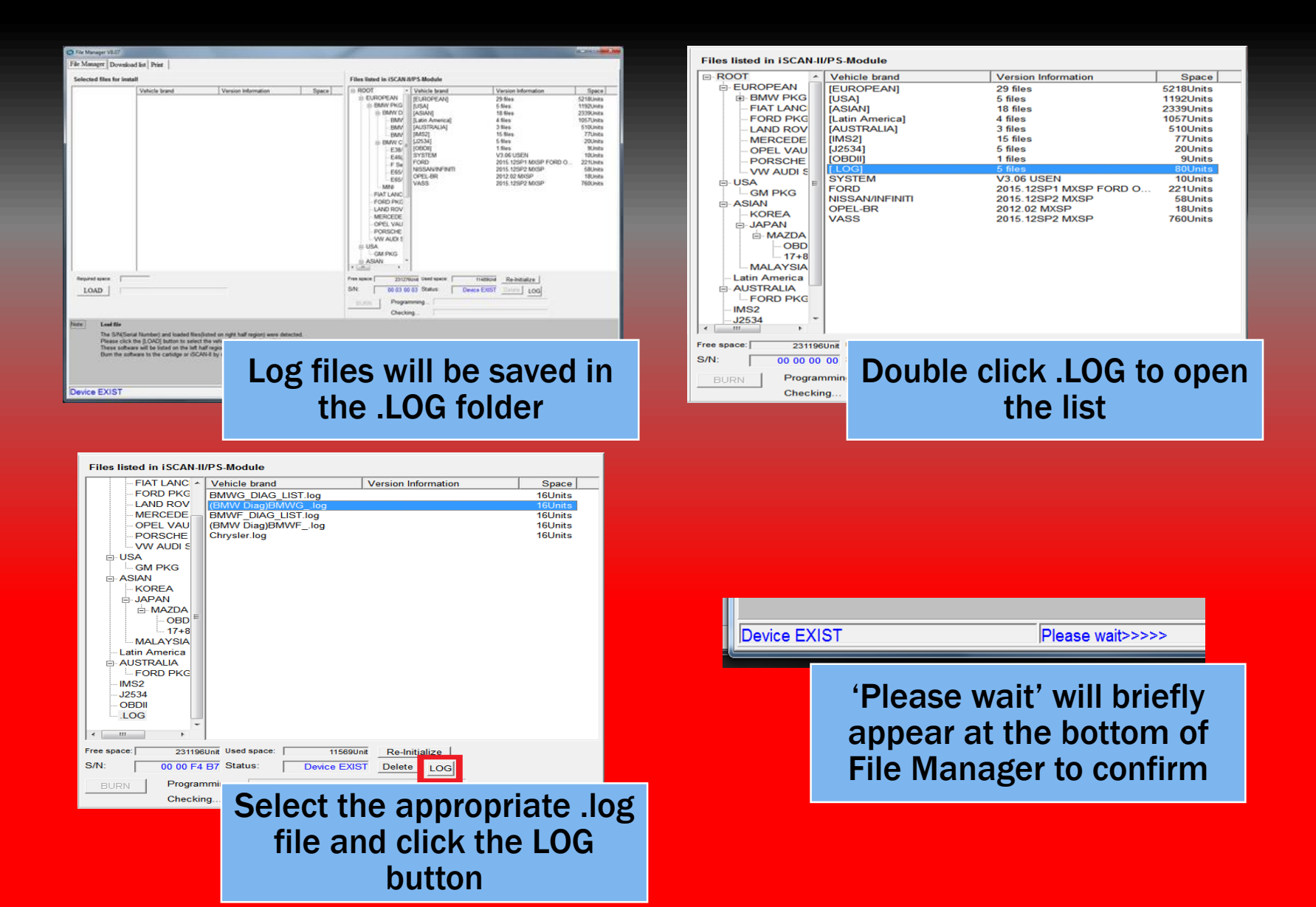

# Locating Logs

| 😋 🔾 🗸 🚺 🔹 OS ((  | C:) ▶ iSCANIIwt_LOG            | ✓ Search iSCANIIwt_LOG           |
|------------------|--------------------------------|----------------------------------|
| Organize 🔻 Inclu | de in library 🔻 🦷 Share with 🔻 | Burn New folder 🔠 🔻 🔟 🔞          |
| 쑭 Favorites 🗂    | Name                           | Date modified Type               |
| 📃 Desktop        | BMWDiagBMWG_                   | 11/18/2016 10:52 A Text Document |
| 鷆 Downloads      | progress                       | 11/17/2016 3:31 PM Text Document |
| 🝊 OneDrive       |                                |                                  |
|                  |                                |                                  |
| a Libraries      |                                |                                  |
| Documents        |                                |                                  |
| 🁌 Music 🛛 🔻      | •                              | • III                            |
| 2 items          | File Manage                    | er will create this folde        |
|                  | in the C:\ I<br>[C:\i          | SCANIIwt_LOG                     |

#### **Exporting Screen Captures to CRM**

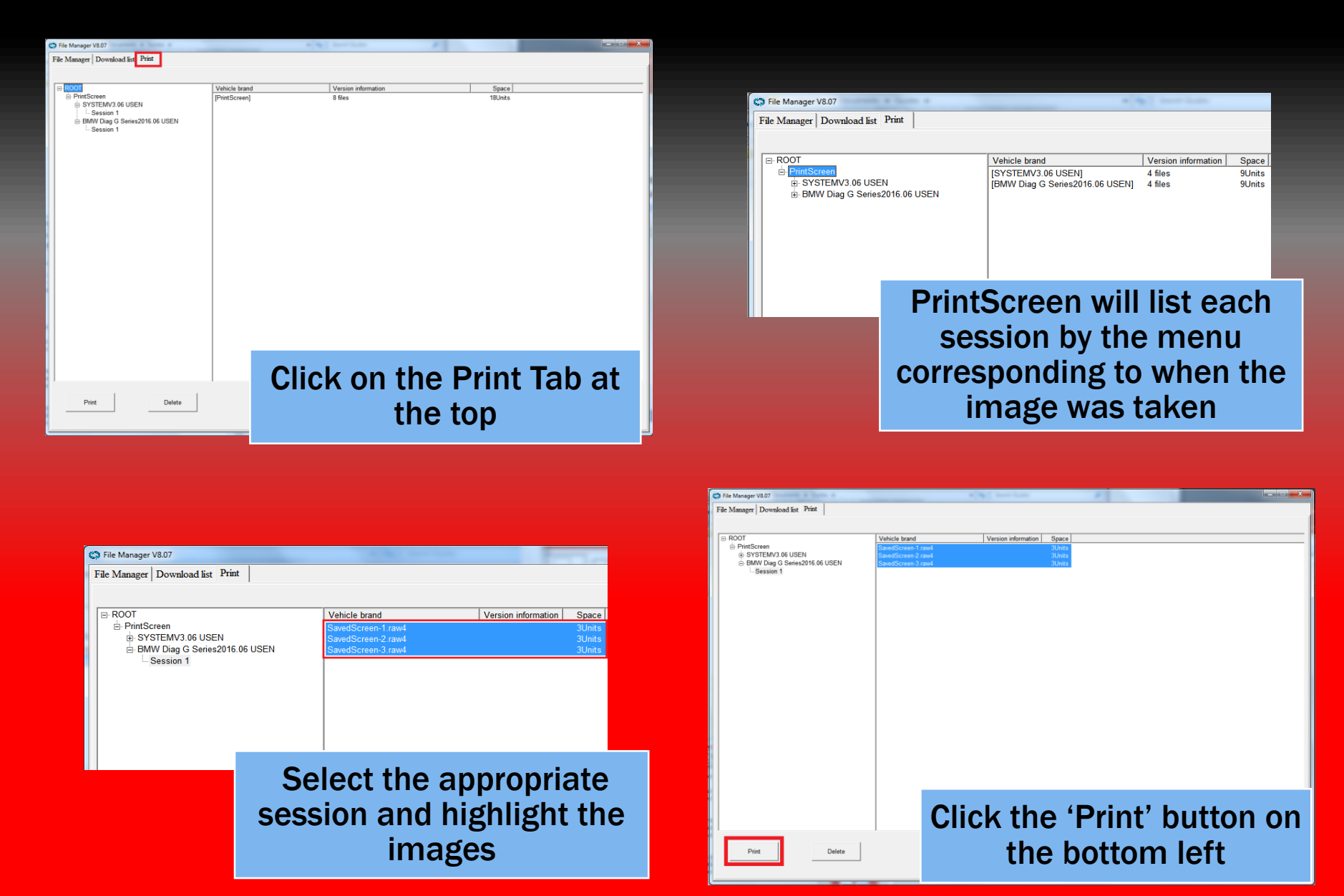

## **Assigning Images to Customer**

000

Save as

Save as

Save as

Data

Print ave image

1 Auto Detection Car 2 Equipment Function Setup 3 Service Reset

All the report-file has been created. Steps of reporting the file: (1) Convect ISSRC+IT to FS-TUDLE, and select this file. \ LOG \ BME. log (2) Fress the LIGB button on the lower-right converand the stored folder is: C. \ ISSRTINT \_ LOG \ BME. log (0) Please report this file to distributor.

[ENTER \ EXIT]: exit this software

**Customer file has** 

been updated.

#### **\*\*Clicking on 'Print' will launch CRM**

| Custo                                                  | mer                              |                                     |                         |     |              | _                 | _                 |                   | 002 | * Data                                                                                                    |                 |
|--------------------------------------------------------|----------------------------------|-------------------------------------|-------------------------|-----|--------------|-------------------|-------------------|-------------------|-----|----------------------------------------------------------------------------------------------------|-----------------|
| New                                                    | Edit Query                       | Option VI.0.7                       |                         |     |              |                   |                   |                   |     | Customer information<br>Plate No.:SHKNBAKE<br>First name:RICKY                                                                                                    | Date 2016-11-18 |
| ID<br>1<br>3                                           | Plate No.<br>Default<br>SHKNBAKE | First name<br>Default name<br>RICKY | Telephone<br>5128675309 | VIN | Year<br>1969 | Mileage<br>399999 | Make<br>Chevrolet | Model<br>Chevelle |     | Last name: BOBBY<br>Telephone: 5128675309<br>VIN:<br>Mileage: 399999<br>Year: 1969<br>Make: Chevrolet<br>Model: Chevrolet<br>Engine type: 327<br>Color:<br>Memo:<br>First or last |                 |
| Double click on a<br>Customer to assign<br>the images. |                                  |                                     |                         |     |              |                   |                   |                   |     |                                                                                                    |                 |

## Conclusion

#### Log Files

• In the event of a coding or programming error please forward the log file to your distributor for further assistance.

#### **Screen Captures**

- If your scanner is not creating screen captures please ensure working mode is set to off-line at the following location from the Main Menu
  - \ 90.PrintingManager\ 3.PrintingSetup\ 1.WorkingMode\ 1.Off-line

#### <u>CRM</u>

For a detailed guide on printing from CRM please review 'CRM: How to'

\*\* If you are still experiencing issues: Take a screenshot of the error message and contact Autoland Scientech USA, Inc. at (512)336-5152